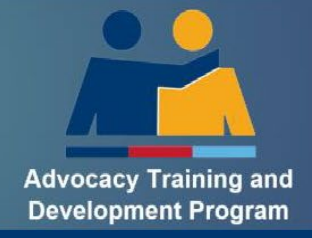

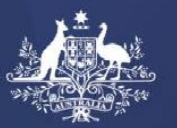

Australian Government Department of Veterans'Affairs

# How to Guide Login to the ATDP Portal

# Table of Contents

| Purpose                                   | 2 |
|-------------------------------------------|---|
| What is Multifactor Authentication (MFA)? | 2 |
| Step One: Initial Login                   | 2 |
| Step Two: Verify Your Account             | 3 |
| Step Three: Receive your PIN Code         | 3 |
| Step Four: Enter your PIN Code            | 4 |
| Step Five: Incorrect PIN                  | 5 |
| Forgotten Your Password?                  | 5 |
| How to Guides                             | 6 |

## **Purpo**se

This instruction will support you to Login to the ATDP Portal following the introduction of Multifactor Authentication (MFA).

## What is Multifactor Authentication (MFA)?

Multi-Factor Authentication is one of the most effective ways to protect your valuable information against unauthorised access. It is an IT security measure that requires two or more proofs of identity to grant you access.

ATDP introduced MFA in June 2023. For ATDP, multifactor authentication means a Two Step Login Process:

- 1. Initial Login
- 2. Issue of a Unique four (4)-digit PIN Code to your registered ATDP mobile phone or email address

## **Step One: Initial Login**

Go to: ATDP - Home Page (web.atdp.org.au)

| Å      | ATDP<br>Advocacy Training a                    | and Developmen | t Program                 |                   | A     | A A | 🛔 Advocate Login |
|--------|------------------------------------------------|----------------|---------------------------|-------------------|-------|-----|------------------|
| Home   | <ul> <li>Ex Service Organisations ~</li> </ul> | Programs ~     | Advocacy Community News 🗸 | Get assistance  × | About |     | 2                |
| Select | 🛔 Advocate Login                               | at the top     | right hand of the page    | 2.                |       |     |                  |

| .ogin i | in to ATDP        |                       |
|---------|-------------------|-----------------------|
|         | Email or username |                       |
| Ð       | Password          |                       |
| Re      | emember me        |                       |
| Pass    | sword Recovery    | Login to your Account |

Enter your:

- Email or username; and
- Password

Your login and password will have been sent to you in an email. If you have not received your login details, please check your "junk/spam" folder. Your email with your details will look similar to the below:

Hello ...,

Your application for ATDP is now complete and you are ready to begin your training.

As part of your training you will need to log in to your ATDP profile. Please go to www.web.atdp.org.au and click on Advocate Login (top right corner of page).

| Your<br>•<br>•  | login details a<br>User Name:<br>Password: | are;<br>I <u>doe</u><br>1a2b3c4 <mark>f</mark>                                                                                                    |
|-----------------|--------------------------------------------|----------------------------------------------------------------------------------------------------|
| Once            | logged into the                            | e system it is recommended you change your password to something more meaningful and unique to you to ensure privacy is protected.                                                  |
| Pleas           | e be advised ti                            | hat <u>DVAtrain</u> is different system and login details to access will be sent to you shortly.                                                                                    |
| Shou            | ld you wish to e                           | enrol in another Unit of Competency (UoC), your ESO (Ex-Service Organisation ) Authorised Person (AP) (who maintains the ATDP Advocacy Register AR) is able to add additional UoCs. |
| For in          | formation on V                             | What to Expect as a Trainee, please refer to the How to Guides located on the ATDP website - ATDP 'How to Guides'.                                                                  |
| We tr           | ust you enjoy y                            | your training experience.                                                                                                    |
| Kind ı<br>The A | regards,<br>TDP team                       |                                                                                                    |
| Th              | on sele                                    | Login to your Account                                                                                                    |

Note: You will be locked out of the system if you use the incorrect password 5 times. If this occurs you will need to:

- wait 1 hour before you can try again **OR**
- follow the steps for Forgotten your Password (p5)

## **Step Two: Verify Your Account**

You will be asked to choose the method that you would like to receive your four (4)-digit PIN code. There are two options: Email or Mobile.

| Welcon     | e Graham                   |                 |  |
|------------|----------------------------|-----------------|--|
| Please cho | ose a method to receive th | ne one time PIN |  |
|            |                            |                 |  |
| i*@atdp.e  | org.au                     |                 |  |
|            | 94                         |                 |  |

Make your selection and then click Send Code

**Note:** If your email address and mobile number has changed from what is displayed, you will need to contact ATDP for support. ATDP Contact details are at the end of this guide.

### **Step Three: Receive your PIN Code**

You will receive your four (4)-digit PIN code via:

- 1. Text Message to your mobile phone; or
- 2. Email.

Note: PIN numbers will be different each time you login.

#### 1. Text Message

If you elected to receive your PIN via your mobile phone, the PIN code will appears as below.

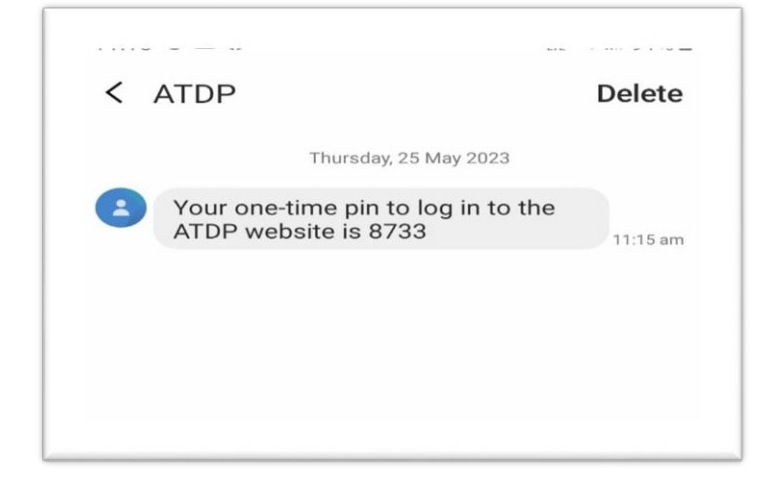

#### OR Email

#### \_\_\_\_\_

If you elected to receive your PIN via your email address, the PIN code appears as below.

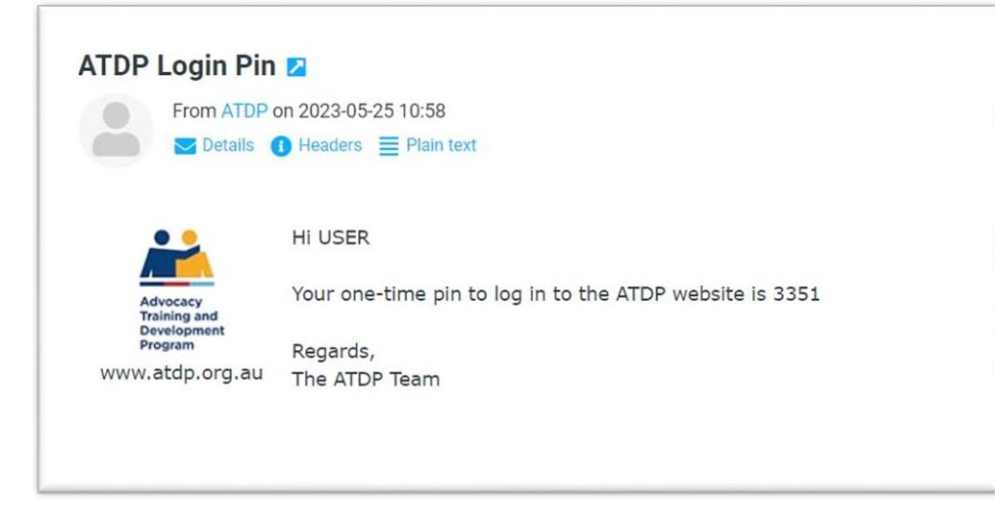

# Step Four: Enter your PIN Code

Go back to your computer, enter the code you have received and select

| c  | ha  |    |  |
|----|-----|----|--|
| Su | DII | πu |  |
|    |     |    |  |

| Welcome Gr      | aham              |                  |   |
|-----------------|-------------------|------------------|---|
| Please choose a | method to receive | the one time PIN | N |
| i*@atdn.org.au  |                   |                  |   |
| ******6194      |                   |                  |   |
| 0154            |                   |                  |   |
| Send Code       |                   |                  |   |
|                 |                   |                  |   |

You are now logged into the ATDP Portal.

# **Step Five: Incorrect PIN**

If you have entered a wrong PIN, you will receive an error notification:

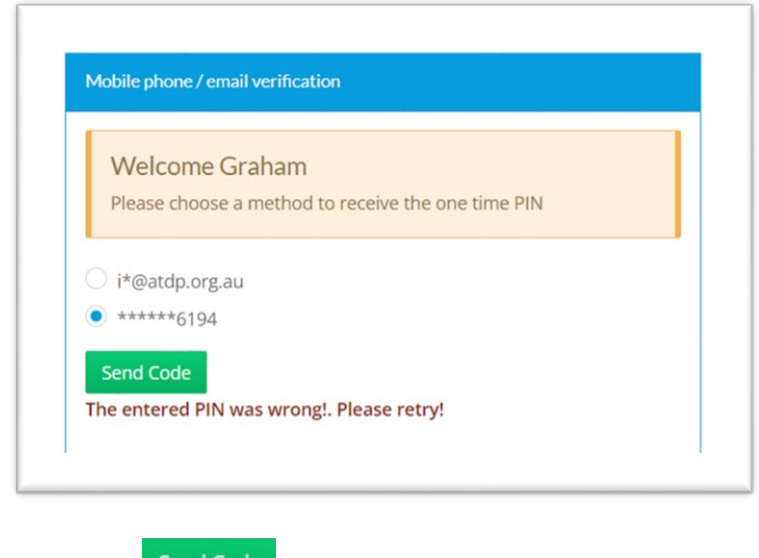

Please click Send Code to recommence the process from Step 3.

## **Forgotten Your Password?**

If you have forgotten your password, you can request a new password.

| At the | e Login Box, select                          |                          |
|--------|----------------------------------------------|--------------------------|
| Login  | in to ATDP                                   |                          |
|        | Email or username                            |                          |
| Ø      |                                              |                          |
| Re     | emember me                                   |                          |
| Pas    | Login to your Account                        |                          |
| Enter  | your ATDP registered email address and click | Send Password Reset Link |
| Pleas  | se enter your email address                  |                          |
|        | Email                                        |                          |

This will display the below screen and generate an email to you.

| Please enter your email address       |                                                              |
|---------------------------------------|--------------------------------------------------------------|
| You will receive password re<br>ID en | eset information over email if the email<br>tered was valid. |
| Email                                 |                                                              |
| Back to Login                         | Send Password Reset Link                                     |

Go to your email and look for an email from Info@ATDP.org.au with the subject ATDP Password Reset. (You may need to look in your Junk or Trash Folders)

The email includes a link to reset your password:

| Sample email:                                   |                                                                                  |
|-------------------------------------------------|----------------------------------------------------------------------------------|
| You recently request                            | ed to reset your ATDP account. Click below to reset it.                          |
| Password Recovery                               |                                                                                  |
| if you did not reques<br>is only valid for next | t a password reset, please reply to let us know. This password reset 30 minutes. |
| Regards,<br>The ATDP Team                       |                                                                                  |
|                                                 |                                                                                  |

Click on the **Password Recovery** link. You will be taken to the ATDP Portal:

| cust | e enter the password |
|------|----------------------|
| Ø)   | Password             |
|      |                      |

You will be asked to enter and re-enter your new password. Click Reset Password

You now have a new password and can Login as per Step One.

# **How to Guides**

You can find more How to Guides on the ATDP website.

ATDP - How To Guides (web.atdp.org.au/psoMsg)